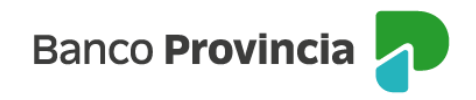

## **Banca Internet Provincia (BIP)**

## Cesión de un eCheq

Los eCheqs no a la orden en estado "Activo" podrán cederse a favor de una persona beneficiaria que posea al menos una cuenta vigente en el Sistema Financiero.

Ingresar en el menú lateral izquierdo "Cuentas" y al hacer clic en el signo "+" se despliega la opción eCheq, luego acceder a "Bandeja de entrada/Descuento/Rescate" y seleccionar el eCheq por el cual quiere realizar la acción. Una vez seleccionado, en la parte inferior elegir en el desplegable la opción "Cesionar". Luego, presionar "Continuar".

| de eCheq: 00021149<br>adalupe Larroza / 27-35485775-3<br>eq: ZEPNGR7V/1Q9Q0M ✓<br>emisión: 30/05/2023<br>iisor: BANCO DE LA PROVINCIA DE BUENOS AIRES<br>beneficiaria: Talleres Benfica Srl / 30-69479490-0<br>beneficiaria actual: Talleres Benfica Srl / 30-69479490-0<br>pago: 30/05/2023<br>\$1.000,00<br>No a la orden<br>eque Comun<br>ruzado<br>: VARIOS<br>tias de Pagos | e Activo              |
|----------------------------------------------------------------------------------------------------|-----------------------|
| adalupe Larroza / 27-35485775-3 eq: ZEPN6R7VJ1Q9Q0M  emisión: 30/05/2023 iisor: BANCO DE LA PROVINCIA DE BUENOS AIRES beneficiaria: Talleres Benfica Srl / 30-69479490-0 beneficiaria actual: Talleres Benfica Srl / 30-69479490-0 pago: 30/05/2023 \$1.000,00 No a la orden eque Comun ruzado : VARIOS  realizar * r                                                            | sualizar eCheg        |
| eq: ZEPN6R7V/IQ9Q0M       ⊻         emisión: 30/05/2023       isor: BANCO DE LA PROVINCIA DE BUENOS AIRES         peneficiaria: Talleres Benfica Srl / 30-69479490-0       peneficiaria actual: Talleres Benfica Srl / 30-69479490-0         pago: 30/05/2023       \$1.000,00         No a la orden       eque Comun         ruzado       :         tdas de Pagos               | <u>sualizar eCheq</u> |
| emisión: 30/05/2023<br>hisor: BANCO DE LA PROVINCIA DE BUENOS AIRES<br>beneficiaria: Talleres Benfica Srl / 30-69479490-0<br>beneficiaria actual: Talleres Benfica Srl / 30-69479490-0<br>pago: 30/05/2023<br>\$1.000,00<br>No a la orden<br>eque Comun<br>ruzado<br>: VARIOS<br>hidas de Pagos<br>realizar *<br>r                                                               |                       |
| nisor: BANCO DE LA PROVINCIA DE BUENOS AIRES<br>beneficiaria: Talleres Benfica Srl / 30-69479490-0<br>peneficiaria actual: Talleres Benfica Srl / 30-69479490-0<br>pago: 30/05/2023<br>\$1.000,00<br>No a la orden<br>eque Comun<br>ruzado<br>: VARIOS<br>ncias de Pagos<br>realizar *                                                                                           |                       |
| beneficiaria: Talleres Benfica Srl / 30-69479490-0<br>beneficiaria actual: Talleres Benfica Srl / 30-69479490-0<br>pago: 30/05/2023<br>\$1.000,00<br>No a la orden<br>eque Comun<br>ruzado<br>: VARIOS<br>ndas de Pagos<br>realizar *<br>r                                                                                                    |                       |
| pago: 30/05/2023<br>\$1.000,00<br>No a la orden<br>eque Comun<br>ruzado<br>: VARIOS<br>realizar *<br>r                                                                                                    |                       |
| \$1.000,00<br>No a la orden<br>eque Comun<br>ruzado<br>: VARIOS<br>ndas de Pagos<br>realizar *<br>r                                                                                                    |                       |
| No a la orden<br>eque Comun<br>ruzado<br>: VARIOS<br>ncías de Pagos<br>realizar *<br>r                                                                                                    |                       |
| eque Comun ruzado : VARIOS ncías de Pagos realizar * r                                                                                                    |                       |
| ruzado<br>: VARIOS<br>ncías de Pagos<br>realizar *<br>r                                                                                                    |                       |
| rcias de Pagos<br>realizar *<br>r                                                                                                    |                       |
| ncias de Pagos<br><b>realizar *</b><br>r                                                                                                    |                       |
| realizar *<br>r                                                                                                    | $\sim$                |
| realizar *<br>r                                                                                                    |                       |
| r                                                                                                    |                       |
|                                                                                                    | ~                     |
|                                                                                                    |                       |
| Volver                                                                                                    |                       |
| Contandan                                                                                                    |                       |
|                                                                                                    |                       |
|                                                                                                    |                       |
|                                                                                                    | $\sim$                |
| SIP                                                                                                    |                       |
| heq                                                                                                    |                       |
|                                                                                                    |                       |

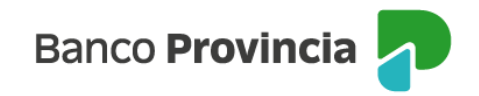

El sistema solicitará que ingreses los siguientes datos requeridos para la operación:

| eCheq / Bandeja de entrada / Detalle                                                                                                    |
|----------------------------------------------------------------------------------------------------|
| Cesionar eCheq                                                                                                    |
| Número de eCheq: 00021149<br>ID eCheq: ZEPN6R7VJ1Q9Q0M<br>Persona libradora: Nadia Guadalupe Larroza / 27-35485775-3<br>Importe: \$1.000,00 |
| Fecha de emisión: 30/05/2023<br>Fecha de pago: 30/05/2023                                                                                   |
| CUIT / CUIL / CDI *<br>Ingresá los datos de la persona cesionaria                                                                           |
| Ingresá el CUIT / CUIL / CDI                                                                                                    |
| Domicilio: *                                                                                                    |
| Ingresá el domicilio del avalista                                                                                                    |
|                                                                                                    |
| Volver Continuar                                                                                                    |

Por último, el sistema requerirá confirmar la acción con el segundo factor de autenticación Token de Seguridad.

La acción quedará "pendiente de autorización" en la bandeja de "Autorizaciones Pendientes" (según esquema de firmas).

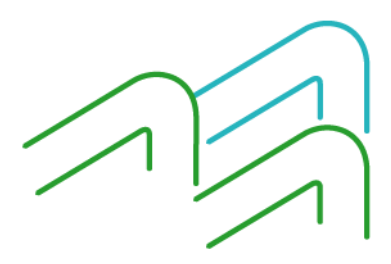

Manual de uso BIP Cesión de un eCheq

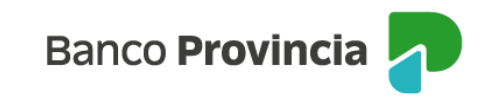

| Cesionar eCheq                                                                                                    |                                                                                                    |
|----------------------------------------------------------------------------------------------------|----------------------------------------------------------------------------------------------------|
| Número de eCheq: 00021149<br>D eCheq: ZEPN6R7VJ1Q9Q0M<br>Persona libradora: Nadia Guadalupe Larroza / 27-35485775-3 | Operación pendiente de firma                                                                                  |
| mporte: \$1.000,00<br>Persona cesionaria: RESTUCCIA JAVIER IGN<br>CUIT / CUIL / CDI: 20305053008                    | La transacción fue procesada y se encuentra pendiente<br>de autorizar. Podés autorizarla haciendo click aquí. |
|                                                                                                    | 07/06/2023                                                                                                    |
| -echa de emisión: 30/05/2023<br>Fecha de pago: 30/05/2023                                                           | Número de eCheq: 00021149                                                                                     |
| ngresar Token *                                                                                                    | ID eCheq: ZEPN6R7V/IQ9Q0M                                                                                     |
| Accedé desde tu dispositivo móvil a la aplicación BIP Token                                                         | Persona libradora: Nadia Guadalupe Larroza / 27-<br>35485775-3                                                |
| Ingresá el token de 6 dígitos                                                                                       | Importe: \$1.000,00                                                                                           |
| Cancelar Confirmar                                                                                                  | Persona cesionaria: RESTUCCIA JAVIER IGN                                                                      |
|                                                                                                    | CUIT / CUIL / CDI: 20305053008                                                                                |
|                                                                                                    | Domicilio: saraza 2020                                                                                        |
|                                                                                                    | Fecha de emisión: 30/05/2023                                                                                  |
|                                                                                                    | Fecha de pago: 30/05/2023                                                                                     |
|                                                                                                    | Compartir < Descargar 🖨                                                                                       |

Una vez firmado, el eCheq quedará en estado "Cesión – Pendiente" hasta que la persona beneficiaria reciba o repudie la cesión.

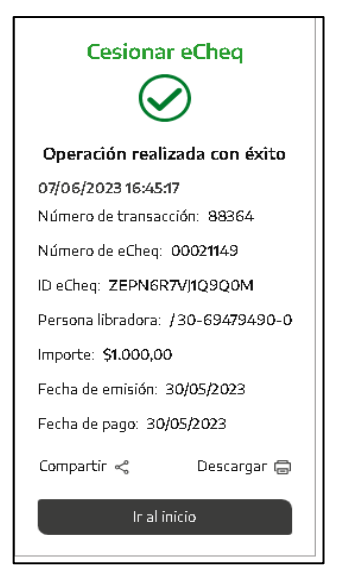

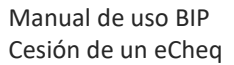

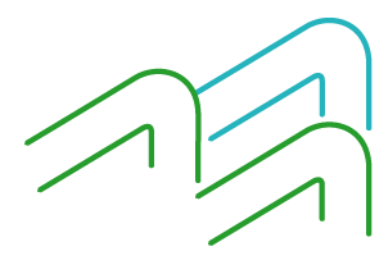

Página 3 de 3